## Configuration d'une SFRBOX pour ouvrir des tables avec Webtarot.

(document fourni sans garantie d'aucune sorte)

1) Connaître son adresse IP locale

Lancez webtarot (le jeu) puis allez dans le menu options → Généralités → onglet Internet

| Vous devriez voir ceci                  | :                                                                                                    |                                                                                                    |                 |
|-----------------------------------------|----------------------------------------------------------------------------------------------------|----------------------------------------------------------------------------------------------------|-----------------|
| 🔏 WebTarot version 1.31 alpha 0         | )1                                                                                                    |                                                                                                    | _ 🗆 🗙           |
| Jeu Parte Optons Discussions Web        | Alde Acheter le jeu<br>Bohjour                                                                                                    | 5 5 15 15 5 5 10 5 5 10 5 5 10 5 5 10 5 5 10 5 5 10 5 5 10 5 5 10 5 5 10 5 5 10 5 5 10 5 5 10 5 5 10 5 5 10 5 5 10 5 5 10 5 5 10 5 5 10 5 5 10 5 10 5 10 5 1 | B 4 4<br>5 15 5 |
|                                         | Dptions         énéralités   Interface   Apparence Internet   Proxy & So         Connexion         Image: Connexion         Image: Connexion         Im | Cocks Sons Interior pour la création de table Interior pour la création de table Interior de l'IP : Interior de l'IP : Interio  |                 |
|                                         | Options<br>Fenêtre de discussion au-dessus du tapis<br>Uapplication se met au premier plan lorsqu'on m'atter<br>Ne pas me proposer les mises à jour automatiques<br>Remettre le score à 0 quand mes partenaires change                                                                                                    | Pour ajouter une IP, lancez le jeu avec<br>le paramètre /ip=>>>>>>>>>>>>>>>>>>>>>>>>>>>>>>>>>>>>                                                                                                    |                 |
| 8 0 1 1 1 1 1 1 1 1 1 1 1 1 1 1 1 1 1 1 | Les options marquées par * nécessitent le rede                                                                                                    | émarrage du jeu pour prendre effet. <u>Annuler</u> Quitter                                                                                                    | 8 8 21 21 21    |

Notez l'adresse IP qui commence par 192.168. (les autres chiffres changent d'un PC à l'autre, notezles bien et dans le bon ordre)

2) allez dans l'interface de votre SFRBOX

Pour cela, cliquez sur <u>http://192.168.1.1</u> ou <u>http://boxsfr</u> ou recopiez ce lien dans votre navigateur internet.

Il vous est demandé un nom et un mot de passe. Si vous n'aviez rien changé, c'est sfr et sfr ou bien admin et admin

Vous arrivez sur une interface qui peut différer de notre modèle :

| R neufbox            |           |            |                   |                                           |                      |            |   |
|----------------------|-----------|------------|-------------------|-------------------------------------------|----------------------|------------|---|
| AT RÉSEAU WIFI       | HOTSPOT   | APPLICA    | TIONS MAI         | NTENANCE                                  |                      |            |   |
| Général D WAN        | DynDNS    | DNS        | DHCP              | NAT 📴 Route 🚺 Filt                        | rage                 |            |   |
| ranslation de ports  |           |            |                   | ΝΛΤ                                       |                      |            |   |
| # Nam                | Protocole | Турэ       | Ports<br>externes | Adresse IP de destination                 | Ports de destination | Activation |   |
| 1 webtarot           | ТСР       | PORT 💌     | 2201              | 192         163           1         . 7?? | 2201                 | Activer    | ۲ |
| IPnP                 |           |            |                   |                                           |                      |            |   |
| Activation de l'UPnP | ) actv    | é 🔘 désact | ivé               |                                           |                      |            |   |
| VALIDER              |           |            |                   |                                           |                      |            |   |

Par exemple, sur certains modèles, les menus « réseau, état, wifi... » se trouvent sur une colonne à gauche.

Cliquez sur Réseau puis dans le sous-menu qui apparaît, cliquez sur NAT. Remplissez une ligne comme indiqué ci-dessus. Attention l'adresse IP de destination est bien sûr celle que vous aviez noté tout à l'heure.

Validez. La configuration de votre SFRBox est terminée.